## **DW-MAX Firmware Upgrade**

Upgrading the firmware can be done following these steps:

- Download <a href="http://ftp.dwcc.tv/Firmware/MAX/max\_firmware.zip">http://ftp.dwcc.tv/Firmware/MAX/max\_firmware.zip</a>
- Open the folders and save the two firmware files to the root of your USB
- Insert the USB to the DW-MAX

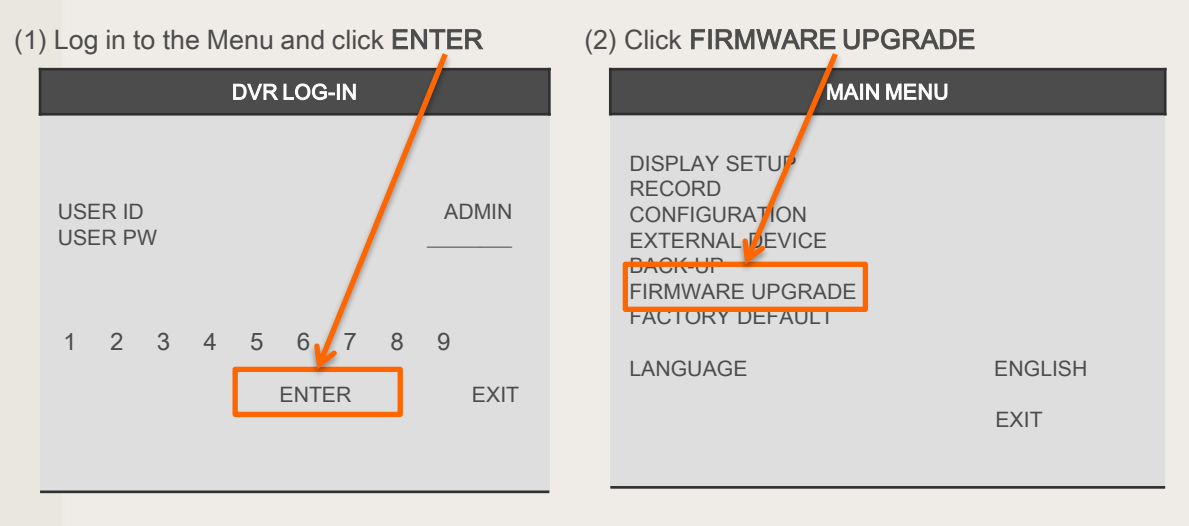

- (3) Click CHECK USB
- (4) Once the Upgrade is detected Click UPGRADE
- (5) Once the Upgrade is complete reboot the DVR
- (6) Enter any missing information on the DVR

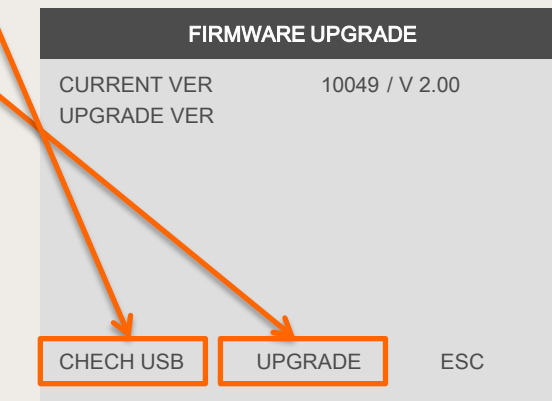